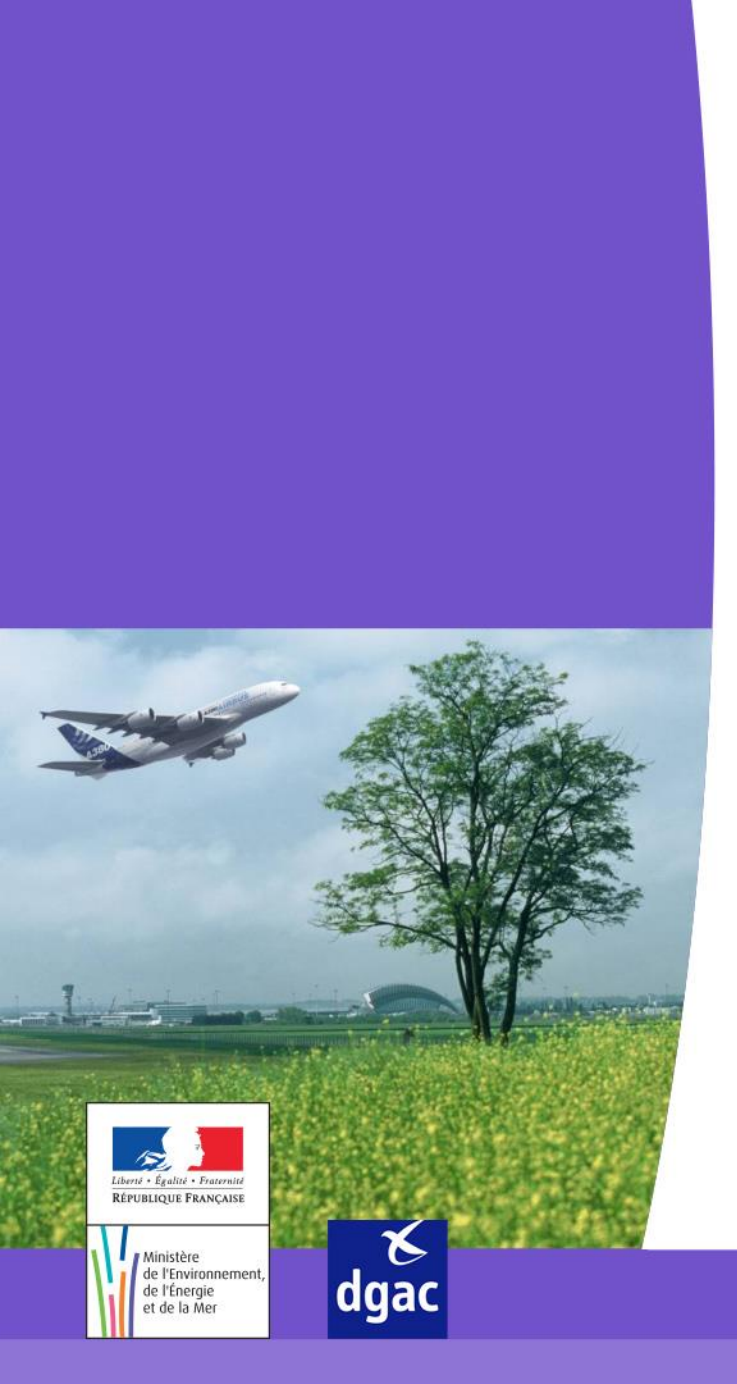

#### **Projet STITCH**

Système de Traitement Informatisé des Titres de Circulation et des Habilitations

#### Manuel de redimensionnement et de conversion de photos sur PAINT

Direction générale de l'Aviation civile

Ministère de l'Environnement, de l'Énergie et de la Mer

### SOMMAIRE

- Introduction
- Charger une photo lors d'une saisie de demande
- Paint Redimensionnement et conversion en JPEG

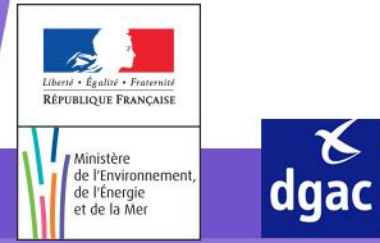

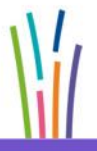

Direction générale de l'Aviation civile

Ministère de l'Environnement, de l'Énergie et de la Mer

#### **INTRODUCTION**

- Ce manuel a pour objectif :
  - De décrire la procédure pour redimensionner une photo d'identité et la convertir en JPEG.

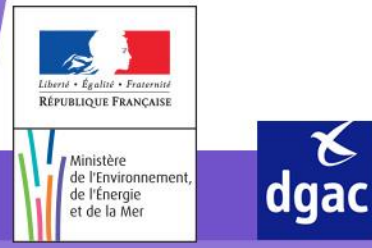

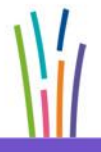

Direction générale de l'Aviation civile

## CHARGER UNE PHOTO LORS D'UNE SAISIE DE DEMANDE

- Lors de la saisie d'une demande de TCA sur STITCH et le Portail STITCH, il est obligatoire d'insérer une photo au format JPEG, de moins de 40 k-octet et d'une résolution de 119\*159 pixels.
- Sur le Portail : cette opération ne peut être effectuée que par deux profils :
  - un Administrateur Utilisateur
  - un Utilisateur
- Sur STITCH : cette opération ne peut être effectuée que par un profil ayant les droits lui permettant de saisir une demande de TCA.

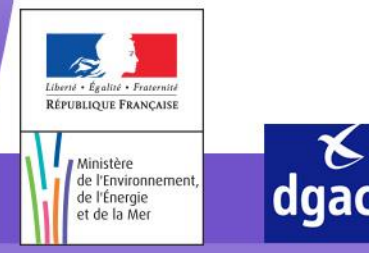

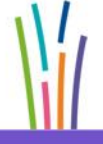

## **PAINT – REDIMENSIONNEMENT ET CONVERSION EN JPEG**

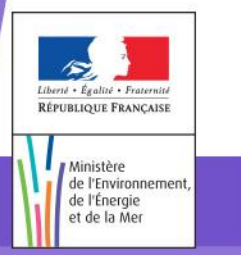

**∀** dgac

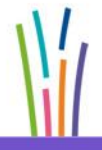

Direction générale de l'Aviation civile

Ministère de l'Environnement, de l'Énergie et de la Mer

4

Menu déroulant du bouton « Démarrer » de la barre des tâches

| Microsoft PowerPoint 2010                                        |                                        | Programmes (1)                                                                                                    |
|------------------------------------------------------------------|----------------------------------------|----------------------------------------------------------------------------------------------------|
| DataWriter                                                       | Py-D                                   | Panneau de configuration (1)                                                                                                  |
| Paint                                                            | Documents<br>Images                    | Fichiers (2)                                                                                                    |
| Un Clic sur « Paint » vous permet d'o                            | uvrir l'application                    | Guide Paint                                                                                                    |
| Ow DataWriter Client                                             | Ordinateur<br>Panneau de configuration |                                                                                                    |
| Mise en route                                                    | Périphériques et imprimantes           |                                                                                                    |
| Calculatrice                                                     | Programmes par défaut                  |                                                                                                    |
| <ul> <li>Tous les programmes</li> </ul>                          | Aide et support<br>Exécuter            | ♀ Voir plus de résultats                                                                                                    |
| Rechercher les programmes et fichiers                            | Arrêter D                              | paint × Arrêter >                                                                                                    |
|                                                                  | ۵ 🕅                                    | Si « Paint » n'apparaît pas dans le menu déroulant, taper « Paint »<br>dans la barre de recherche puis cliquer sur « Paint ». |
| tinistère<br>le l'Environnement,<br>le l'Énergie<br>et de la Mer |                                        | Direction générale de l'Aviation civile                                                                                       |

Liber RÉP

| <b>ei</b>    | 🖬 🦻 🦿 🗧 Sans titre - Paint                                                                     |                                                                                                    |
|--------------|------------------------------------------------------------------------------------------------|----------------------------------------------------------------------------------------------------|
| - 111 -      |                                                                                                |                                                                                                    |
|              | Nouveau                                                                                        | Images récentes 1 images.png                                                                                     |
| ľ            | <u>O</u> uvrir                                                                                 | 2 images.jpg<br>3 images.png                                                                                     |
| l, Ur<br>er  | n Clic sur « Ouvrir » vous permet d'accéder à vos d<br>nregistrés au sein de votre ordinateur. | lossiers nvert-Pictures-To-JPEG-Step-9-Version-2.jpg<br>nvert-Pictures-To-JPEG-Step-7-Version-2.jpg              |
| R            | En <u>r</u> egistrer sous                                                                      | <u>e</u> 900px-Convert-Pictures-To-JPEG-Step-5-Version-2.jpg<br><u>7</u> STITCH.bmp                              |
| -            | Imprimer •                                                                                     | <ul> <li><u>8</u> Lien vde téléchargement de licence.png</li> <li><u>9</u> Console d'installation.jpg</li> </ul> |
| <b>1</b>     | À partir d'un <u>s</u> canneur ou d'un appareil photo                                          |                                                                                                    |
| _            | Envoyer par courrier électronique                                                              |                                                                                                    |
| <b>P</b>     | Définir en tant qu'arrière-plan du <u>B</u> ureau 🕨                                            |                                                                                                    |
| $\checkmark$ | Propriétés<br>Attention : La photo sélectionnée doit être initialement aux                     |                                                                                                    |
| Ì            | À <u>p</u> ropos de Paint                                                                      | le pas elle delomiee.                                                                                            |
|              | Quitter                                                                                        |                                                                                                    |
|              | dgac                                                                                           | Direction générale de l'Av                                                                                       |

civile

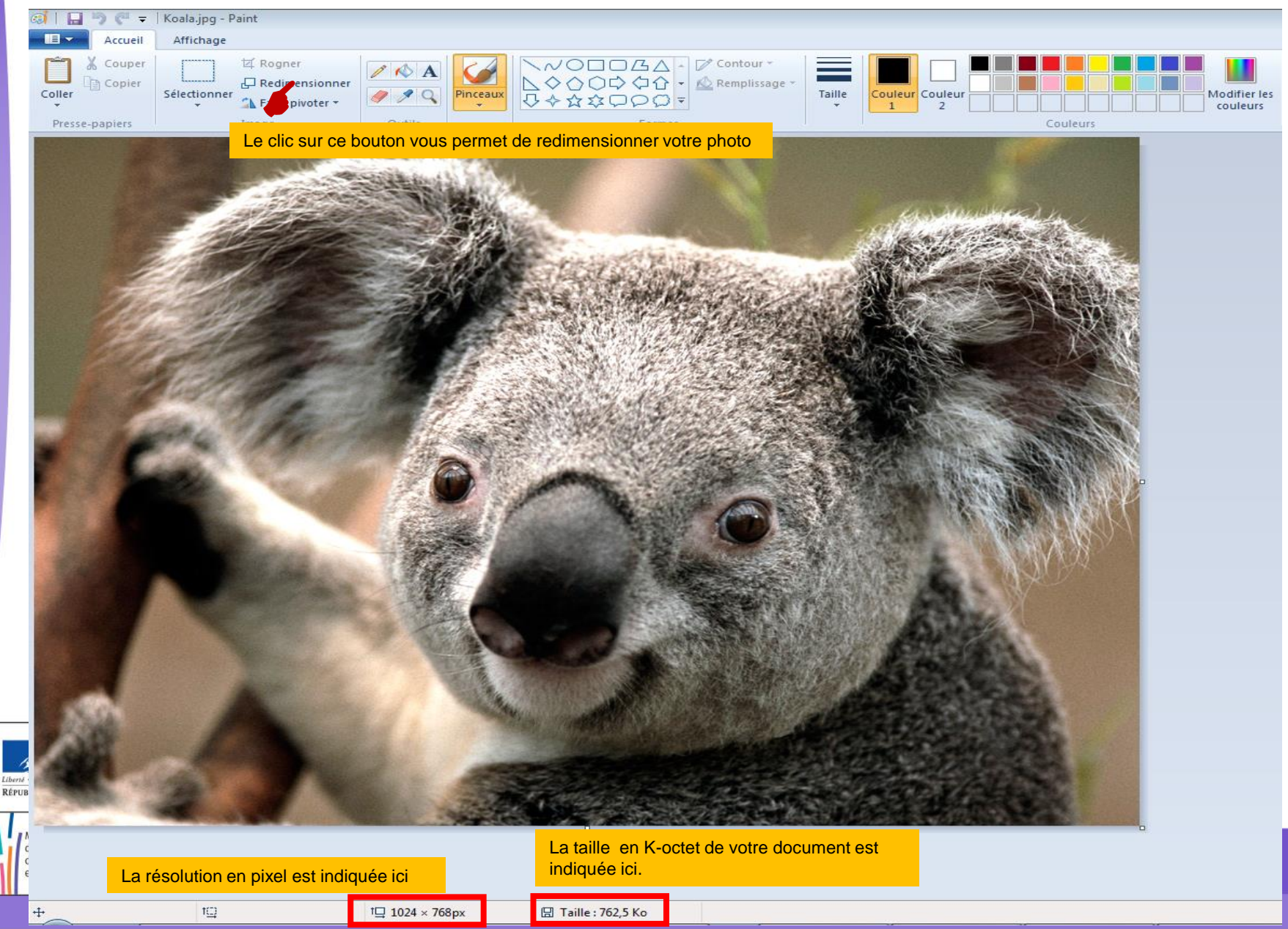

Page accessible après un clic sur 🖵 Redimensionner

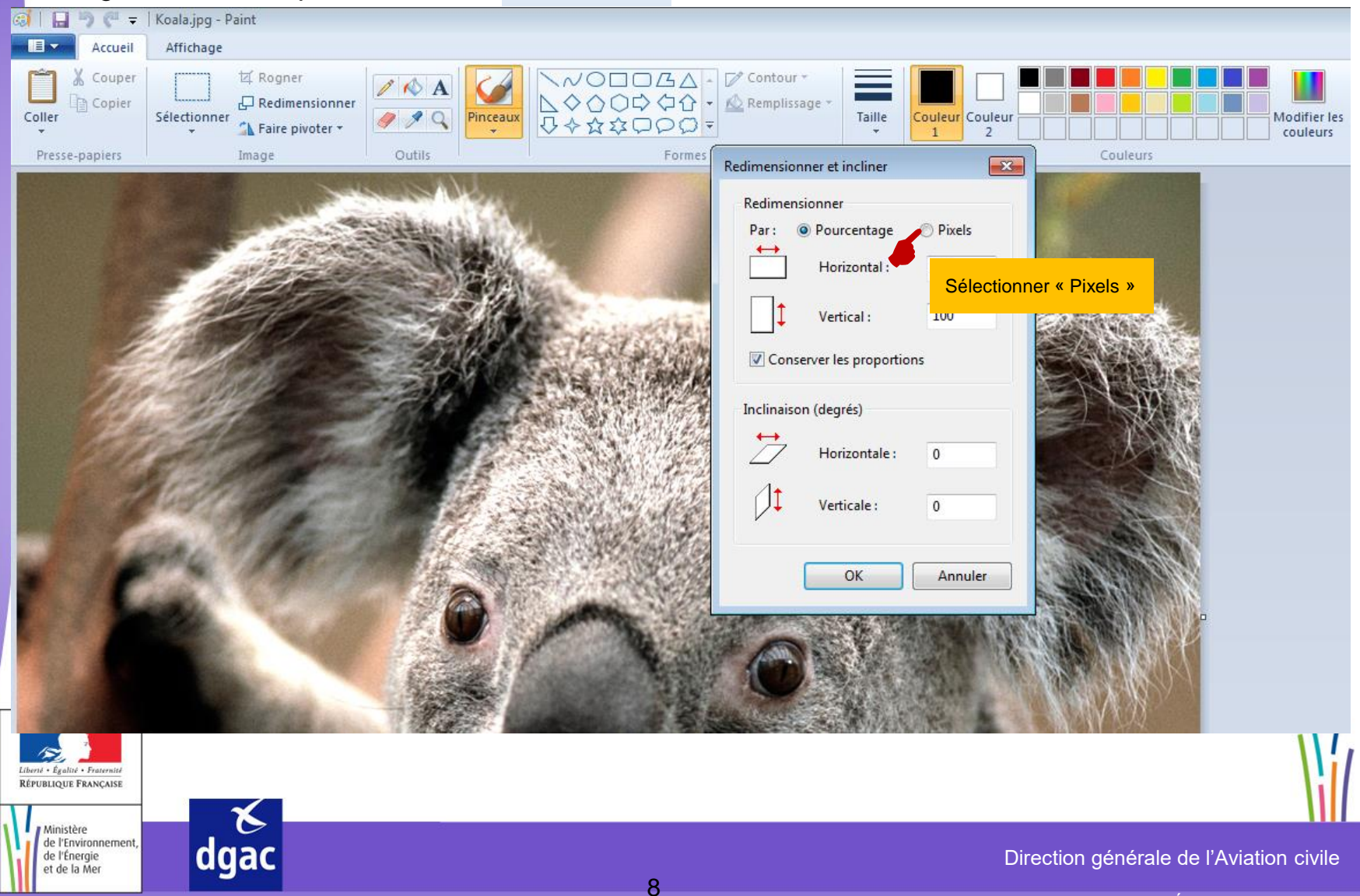

Page accessible après un clic sur 🖵 Redimensionner

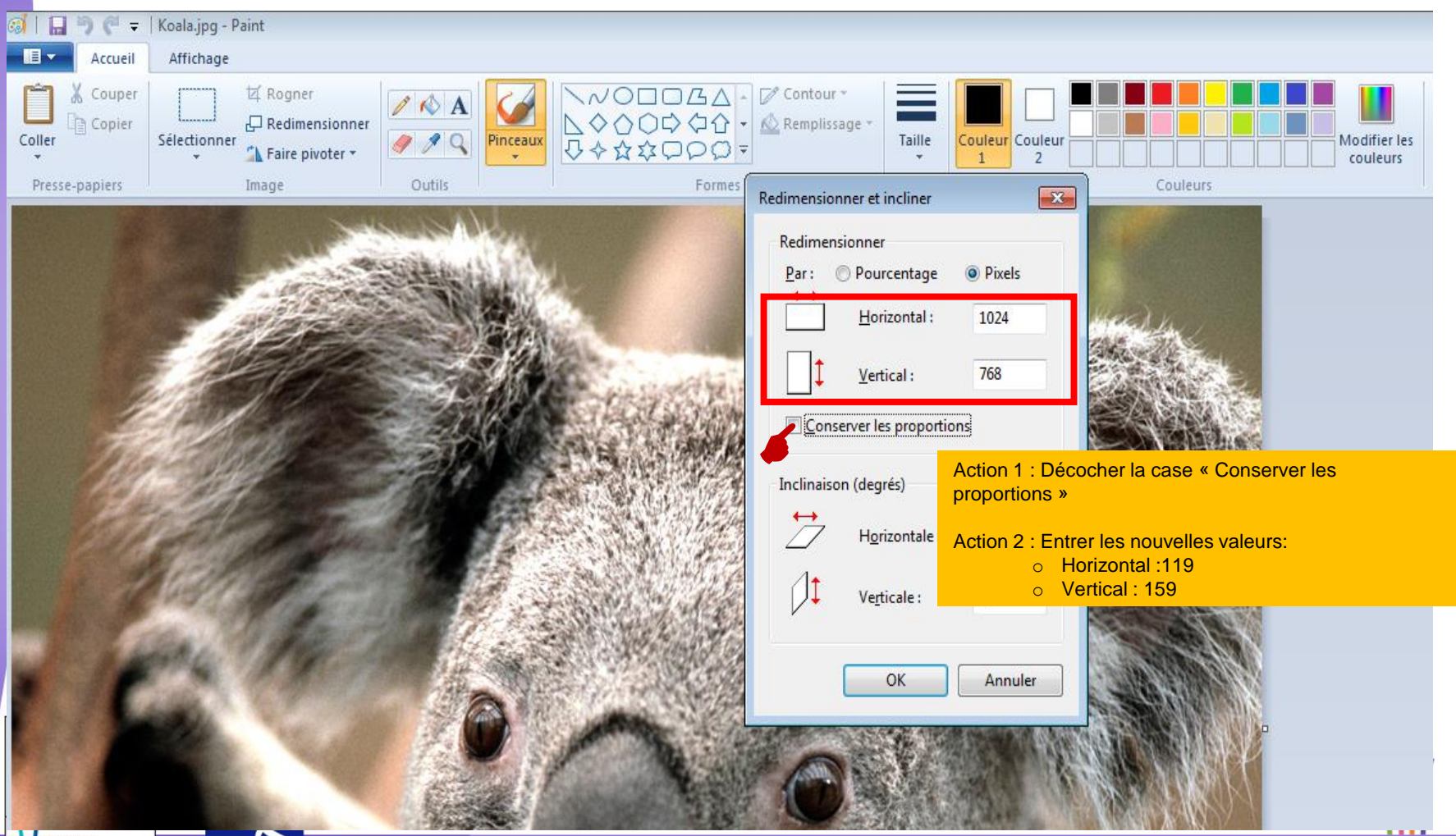

Ministère de l'Environnement, de l'Énergie et de la Mer

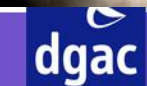

Direction générale de l'Aviation civile

#### Page accessible après un clic sur 🖵 Redimensionner

de l'Énergie et de la Mer

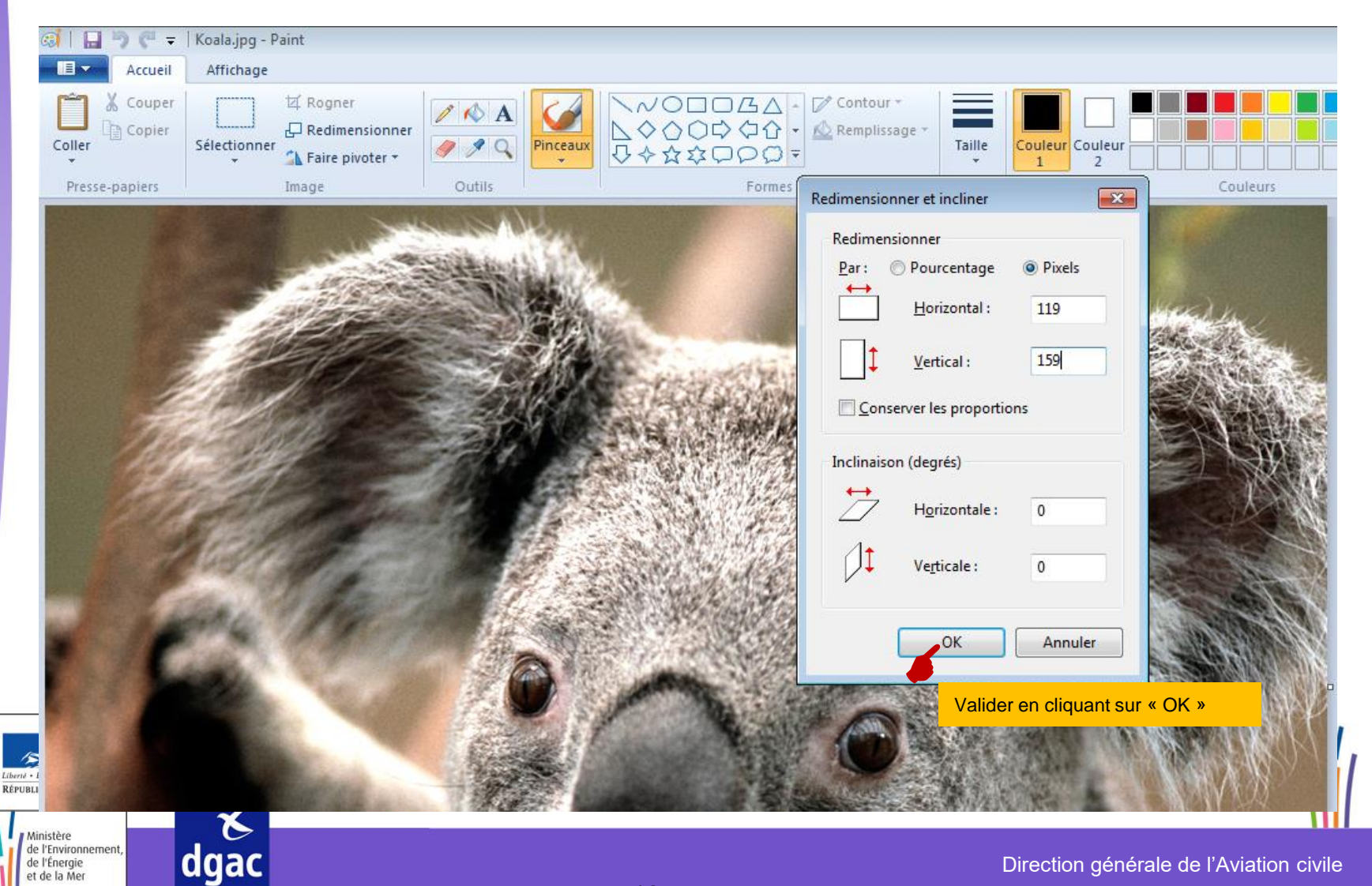

10

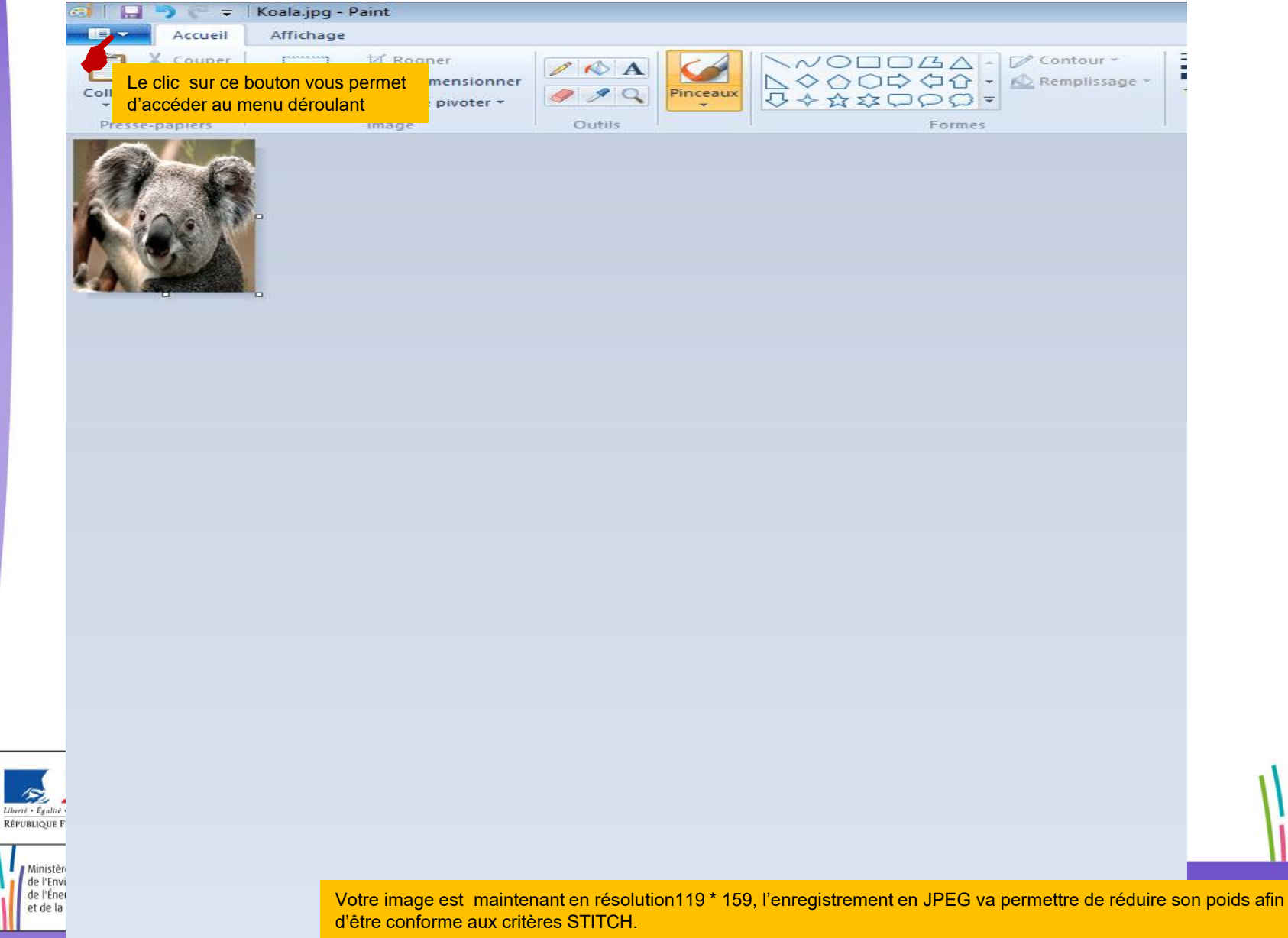

\_\_\_\_\_

#### Menu déroulant accessible après un clic sur

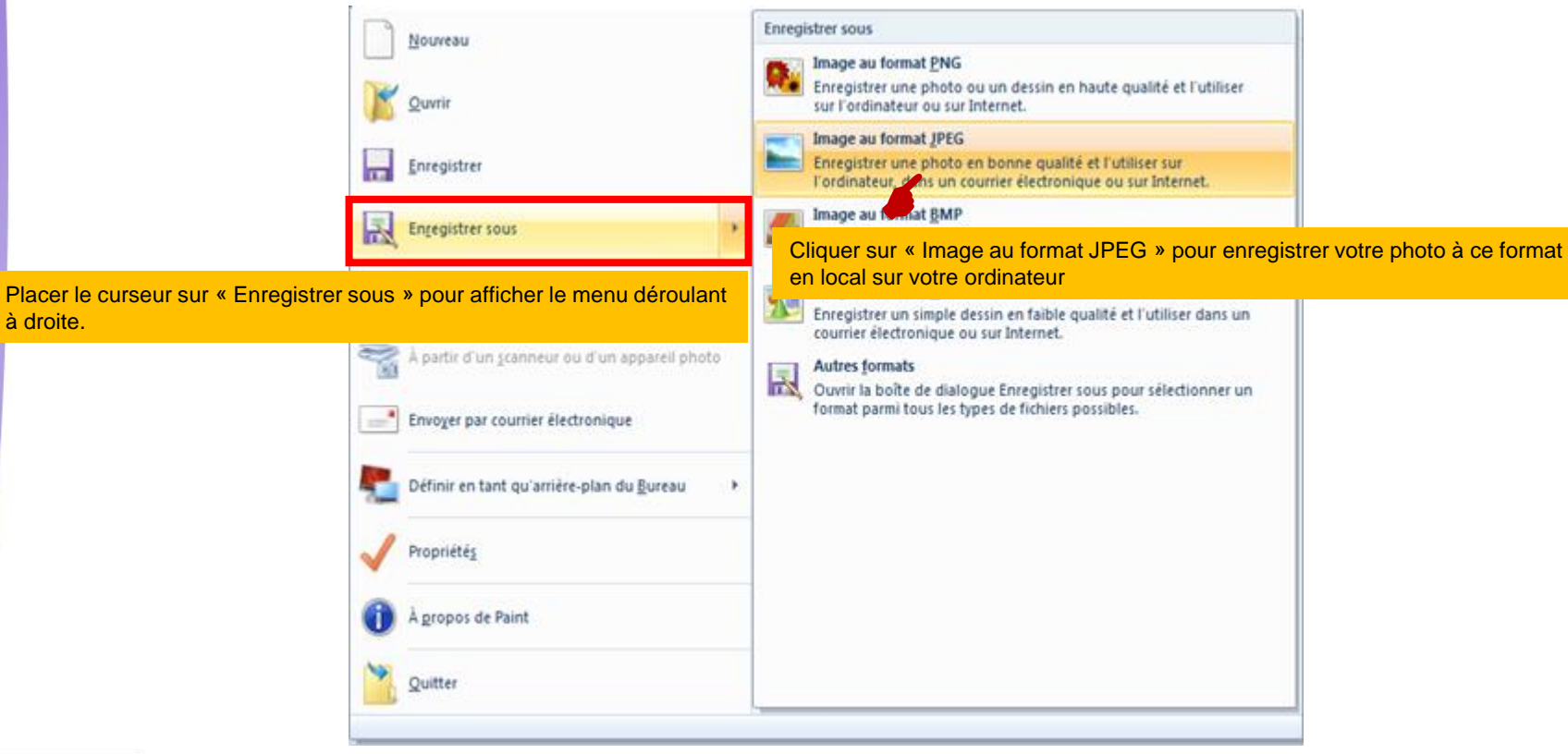

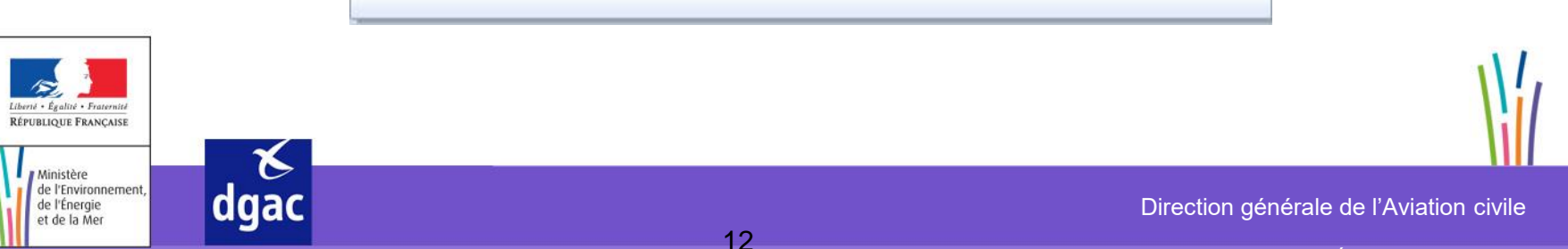

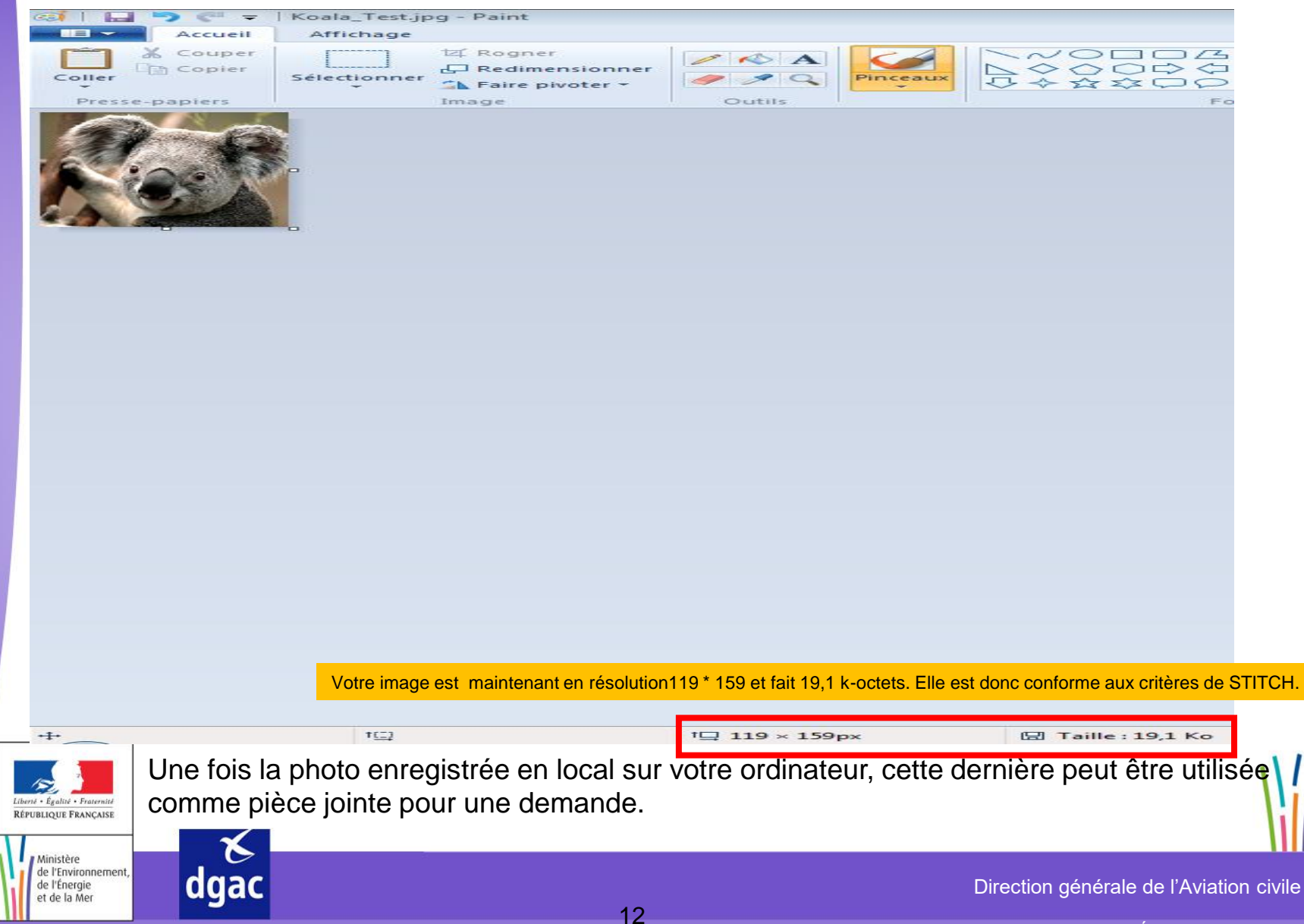

# - FIN -

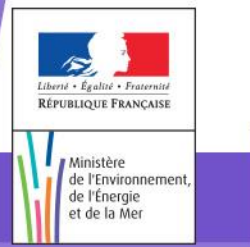

**∀** dgac

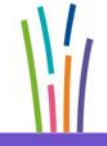

Direction générale de l'Aviation civile

Ministère de l'Environnement, de l'Énergie et de la Mer